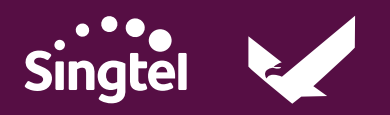

## PROJECT RUBICON USER GUIDE: PROCUREMENT

1111111111111111

#### Suppliers

Version 1.0

# Table of Contents

User Guide

| Introduction: Project RubiCon                      | 03        |
|----------------------------------------------------|-----------|
| Contact Us (                                       | 03        |
| Signing on RubiCon                                 | 34        |
| Email Notifications                                | 04        |
| E-Signing on RubiCon                               | 05        |
| RubiCon FAQs                                       | <b>)7</b> |
| Do I need to create a RubiCon account?             | 07        |
| Is my signature on RubiCon valid and binding?      | 07        |
| Do I have to do anything on RubiCon after signing? | 07        |
| What if I cannot sign on RubiCon?                  | 07        |

2

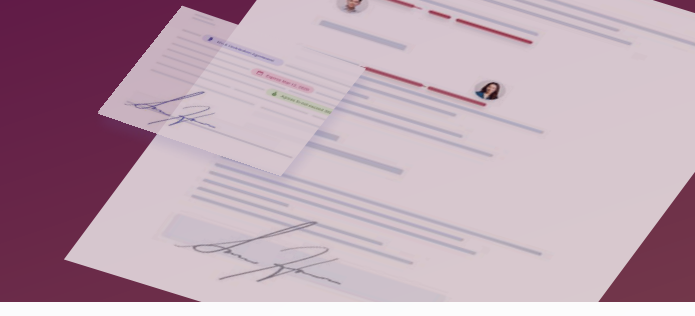

Welcome to RubiCon - Singtel's new e-signing platform.

Developed between Lexagle and Singtel, RubiCon streamlines Singtel's procurement contract processes by facilitating contract management and integrating with AcuBuy, Singtel's procurement platform.

You can expect to see RubiCon when engaging with Singtel in procurement contracting workflows.

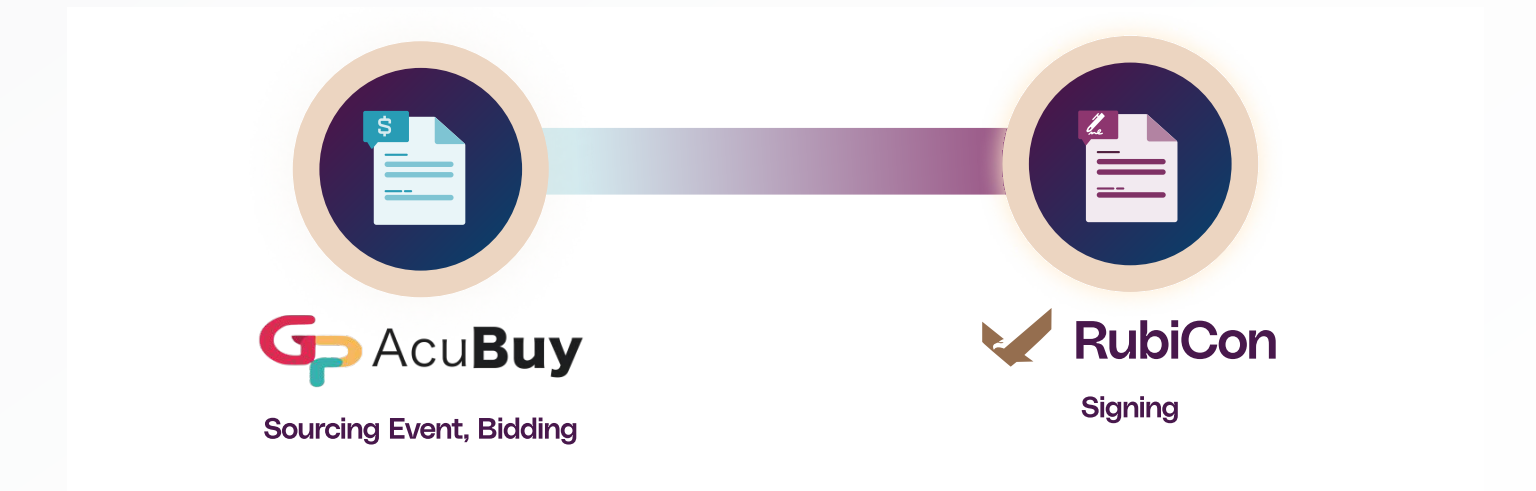

This guide will walk you through the process of engaging with RubiCon when contracting with Singtel.

## **Contact Us**

For any queries and/or issues, reach us at <u>ml-rubicon\_support@singtel.com</u>.

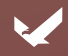

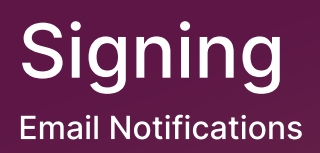

## Steps

1 Once Singtel has sent the completed agreement out for signing using RubiCon, you will receive an **email** notifying you to sign.

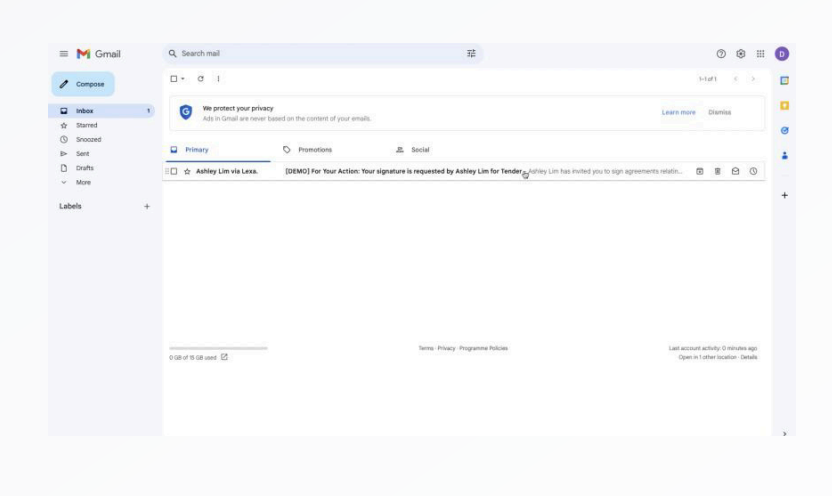

2

2 Click on "View Signing Request" to access the signing request.

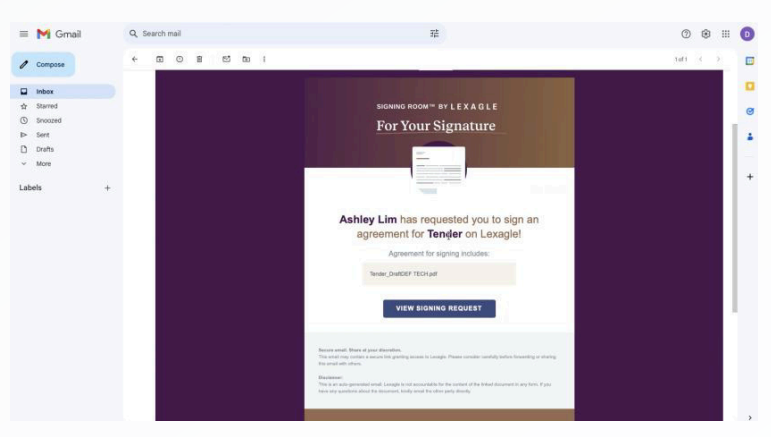

3 Select "**Proceed as Guest**" in order to commence signing securely on RubiCon.

> You will be prompted to complete two-factor authentication (2FA) for validation of identity.

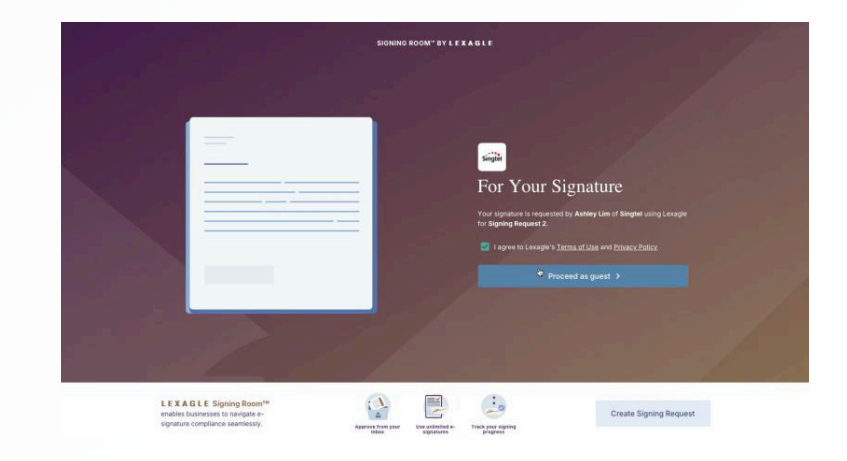

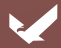

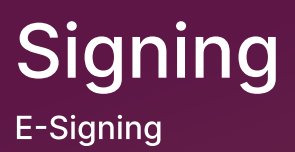

### **Steps**

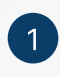

Click on the field block labelled "Signature".

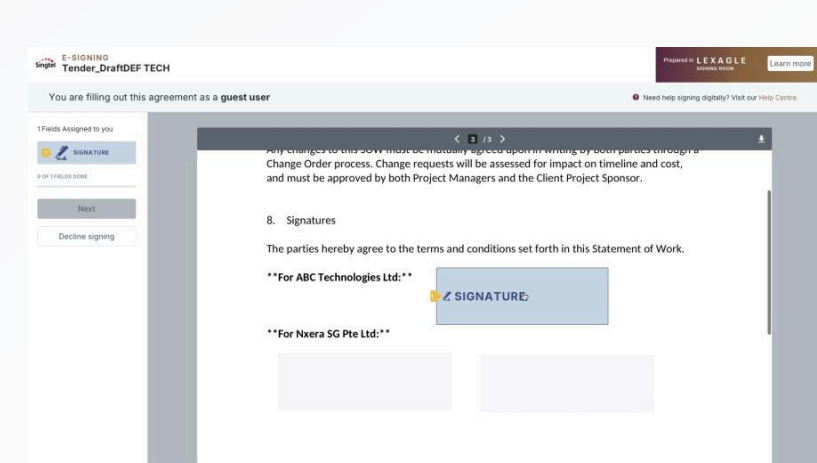

2

 2 Generate your signature for use by typing in your name and selecting a font.
Alternatively, you can upload or draw your signature.

3 Select "**Confirm and sign**" to successfully sign the contract and revert it back to Singtel.

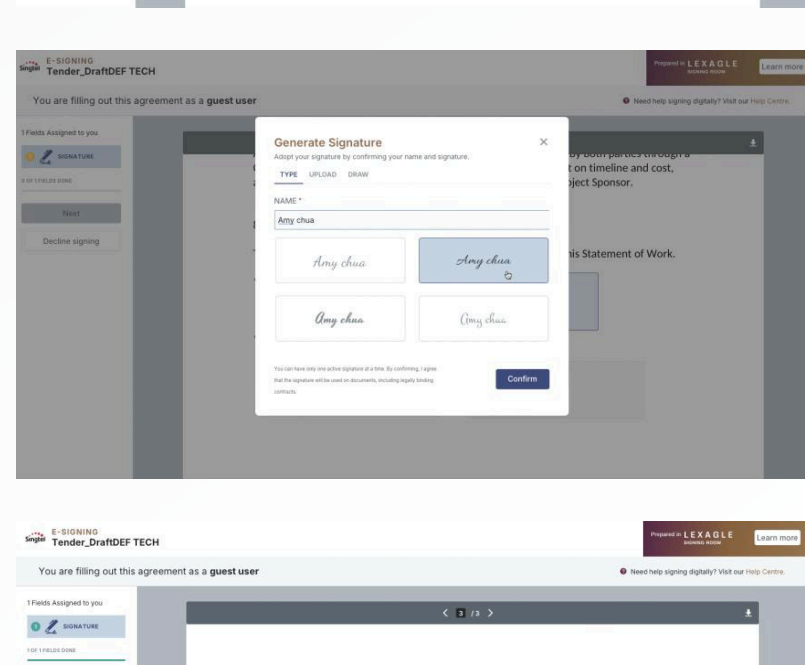

7. Cha

Any cha Change and mu

8. Sign

\*\*For ABC Technologies Ltd:\*\*

\*\*For Nxera SG Pte Ltd:\*\*

9 Proceed with signing?

Go back Confirm and sign

The parties hereby agree to the terms and conditions set forth in this Statement of Work

Amy chua

writing by both parties through a r impact on timeline and cost, lient Project Sponsor.

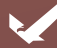

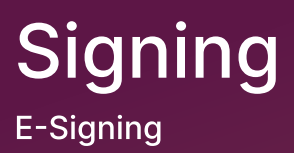

## **Steps**

 After completing of signing, you will receive an email from
Lexagle, notifying you that all parties have signed.

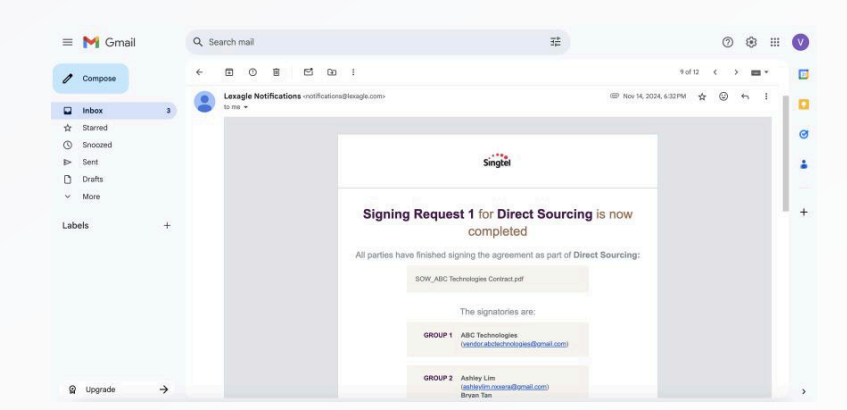

0

2 The signed contract will be attached to the email, as well as Certificate(s) of Signing, if enabled by Singtel.

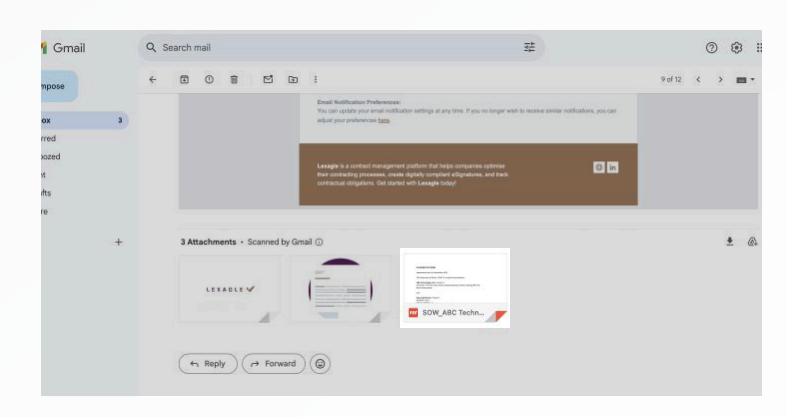

Signing is now completed! No further action is required on your end on RubiCon.

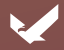

## FAQs

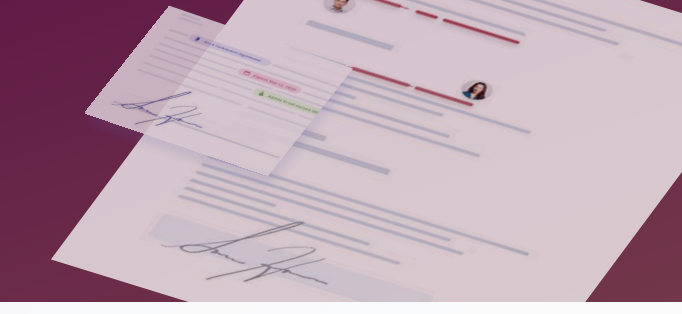

#### Do I need to create a RubiCon Account?

**No.** Upon successful contract negotiation and award, you will receive an email from us to "View Signing Request" on RubiCon. After verification of your identity by Two-Factor Authentication (2FA), you may commence and complete signing of the contract on our RubiCon webpage.

#### Is my signature on RubiCon valid and binding?

**Yes!** On RubiCon, we use advanced encryption to verify the identity of the signatory — ensuring the security of signed documents and the protection of sensitive information. For instance, we have enabled Two-Factor Authentication (2FA), which requires you to be authenticated by your registered phone number.

#### Do I have to do anything on RubiCon after signing?

**No.** You will not be required to take any action other than signing on the RubiCon platform! You will no longer need to check RubiCon emails or access the platform for future updates.

#### What if I cannot sign on RubiCon?

If there are any issues with signing on RubiCon, you can troubleshoot by letting the Singtel point of contact know, or reaching out to us at **ml-rubicon@singtel.com**.

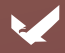

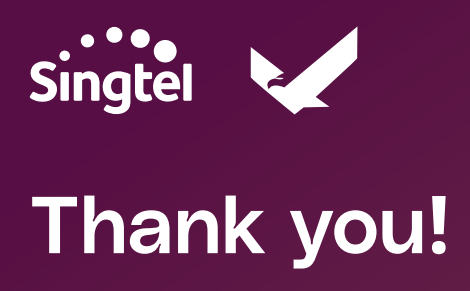

This document is confidential and proprietary to Lexagle, and is intended solely for the use of Singtel in confidence. It cannot be disclosed, duplicated, or otherwise used in whole or in part without the prior written consent of Lexagle (RubiCon).